## Animációs effektusok létrehozása (ANIMÁCIÓS EFFEKTUS)

A videókhoz számos effektust használhat, hogy a szokásostól eltérő atmoszférát teremtsen.

1 Nyissa ki az LCD monitort és válassza ki a videó módot.

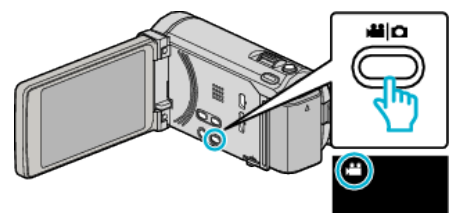

- Erre a videó mód ikon jelenik meg.
- 2 Érintse meg: "MENU".

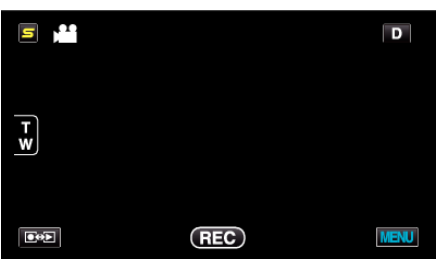

3 Érintse meg: "ANIMÁCIÓS EFFEKTUS".

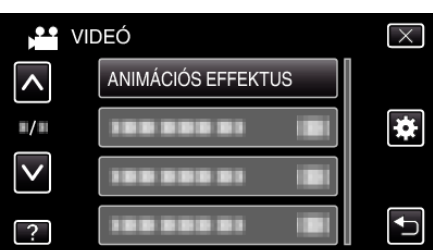

- Érintse meg a(z) 
   v vezérlőket, hogy lefele vagy felfele lapozzon a lehetőségek között.
- Érintse meg a(z)  $\times$  gombot a menüből való kilépéshez.
- Érintse meg a(z) <sup>←</sup> elemet, hogy visszaváltson az előző képernyőre.
- 4 Válasszon tetszőleges effektust, majd érintse meg a(z) "ÁLLÍT" gombot.

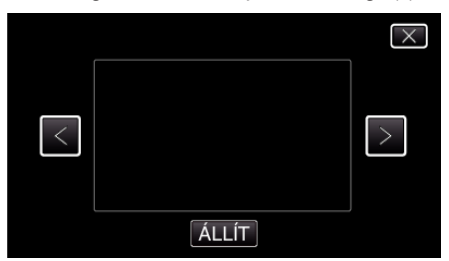

- Érintse meg a(z) < vagy > elemet a tétel kiválasztásához.
- Más effektus kiválasztásához érintse meg a(z) <sup>t</sup>⊃ elemet. Az effektus megszakításához érintse meg a(z) × elemet.

## **MEGJEGYZÉS :**

 Az animációs effektus beállítása után nyomja meg a készülék START/ STOP gombját a rögzítés elindításához.

| Beállítás közben | Beállítás után                                                                                                    | Megjegyzés                                                    |
|------------------|----------------------------------------------------------------------------------------------------|---------------------------------------------------------------|
|                  |                                                                                                    | Animáció (effektus) jelenik meg<br>mosoly detektálásakor.     |
|                  |                                                                                                    | Animáció (effektus) jelenik meg<br>mosoly detektálásakor.     |
|                  | <ul> <li>2 = 1 = 1</li> <li>2 = 1</li> <li>2 = 1</li> <li>3 = 1</li> <li>3 = 1</li> <li>3 = 1</li> <li>3 = 1</li> <li>3 = 1</li> <li>3 = 1</li> <li>3 = 1</li> <li>3 = 1</li> <li>3 = 1</li> <li>4 = 1</li> <li>4 = 1</li> <li>5 = 1</li> <li>5 = 1</li> <lp>6 = 1 <lp>6 = 1 <li>6 =</li></lp></lp></ul> | Animáció (effektus) jelenik meg<br>mosoly detektálásakor.     |
|                  |                                                                                                    | Animáció (effektus) jelenik meg<br>mosoly detektálásakor.     |
|                  | en ens tail an                                                                                                    | Animáció (effektus) jelenik meg a<br>képernyő megérintésekor. |